## Assigning Account codes in Jaggaer

When you order items from a vendor that require multiple account codes; each item will require its own account code. Here is an example.

|   | Status Item |                                     | Catalog No.                             |                | Size/Packaging | Unit Price | Quantity        | Ext. Price       |          |
|---|-------------|-------------------------------------|-----------------------------------------|----------------|----------------|------------|-----------------|------------------|----------|
| 1 | `           | GFX 100S Med                        | lium Format Mirrorless Camera FUGFX100S | FUGFX100S      |                | EA - Each  | 5,443.16        | Qty: 1 EA - Each | 5,443.16 |
|   | ~           | ITEM DETAILS                        |                                         |                |                |            |                 |                  |          |
|   | 1           | Manufacturer Name                   | FUJIFILM                                | Contract:      | no value       |            | Internal Note   | no value         |          |
|   | 1           | Manufacturer Part                   | 600022058                               | Commodity Code | no value       |            | Internal Attach | ments            |          |
|   |             | Number                              |                                         |                |                |            | External Note   | no value         |          |
|   | 1           | Vendor Part Auxiliary II            | 0 1256655                               |                |                |            | Attachments for | or vendor        |          |
|   |             | more info                           |                                         |                |                |            |                 |                  |          |
| 2 | ~           | X-T5 Mirrorles                      | s Camera Black FUXT5BB                  | FUXT5BB        |                | EA - Each  | 1,542.20        | Qty: 1 EA - Each | 1,542.20 |
|   | ~           | ITEM DETAILS                        |                                         |                |                |            |                 |                  |          |
|   | 1           | Manufacturer Name                   | FUJIFILM                                | Contract:      | no value       |            | Internal Note   | no value         |          |
|   | Î           | Manufacturer Part 16782301          |                                         | Commodity Code | no value       |            | Internal Attach | ments            |          |
|   |             | Number                              |                                         |                |                |            | External Note   | no value         |          |
|   | 1           | Vendor Part Auxiliary ID 1256655    |                                         |                |                |            | Attachments for | or vendor        |          |
|   | 1           | more info                           |                                         |                |                |            |                 |                  |          |
| 3 | `           | <ul> <li>a7 IV Mirrorles</li> </ul> | s Camera SOA74                          | SOA74          |                | EA - Each  | 2,209.94        | Qty: 1 EA - Each | 2,209.94 |
|   | ~           | ITEM DETAILS                        |                                         |                |                |            |                 |                  |          |
|   |             | Manufacturer Name                   | Sony                                    | Contract:      | no value       |            | Internal Note   | no value         |          |
|   | 1           | Manufacturer Part                   | ILCE-7M4/B                              | Commodity Code | no value       |            | Internal Attach | ments            |          |
|   |             | Number                              |                                         |                |                |            | External Note   | no value         |          |
|   | 1           | Vendor Part Auxiliary II            | 1256655                                 |                |                |            | Attachments for | or vendor        |          |

In this example we ordered three different digital cameras from B&H Photo Video. Two of the cameras need to be coded as 8507 and one will be 8507C.

If we add both account codes in the default accounting code section Jaggaer won't assign them to individual transactions. Below is an example of the incorrect way.

| Accounting Codes                   | counting Codes                 |                               |                                              |                                          |          |                 |  |  |  |  |
|------------------------------------|--------------------------------|-------------------------------|----------------------------------------------|------------------------------------------|----------|-----------------|--|--|--|--|
| Index                              | Fund                           | Organization                  | Account                                      | Program                                  | Activity | Amount of Price |  |  |  |  |
| ACE001<br>APPR Continuing Ed Admin | 110000<br>ISU General Clearing | 533501<br>Continuing Ed Admin | 8507<br>Electron/Photo Eq \$300-\$4999 per   | 11ACS<br>All Academic Support except UNA | no value | 3,752.14 USD    |  |  |  |  |
| ACE001<br>APPR Continuing Ed Admin | 110000<br>ISU General Clearing | 533501<br>Continuing Ed Admin | 8507C<br>>5K Electronic and Photographic Equ | 11ACS<br>All Academic Support except UNA | no value | 5,443.16 USD    |  |  |  |  |

Adding account codes this way will assign both codes to each item.

|        |                                                                                   |          |          | ,            |                              |                          |                                  |
|--------|-----------------------------------------------------------------------------------|----------|----------|--------------|------------------------------|--------------------------|----------------------------------|
| Commo  | dities                                                                            |          |          |              | //                           |                          |                                  |
| Item   | Description                                                                       |          | U/M      | Quantity /   | Unit Price                   | Other                    | Net Total                        |
| 1      | GFX 100S Medium Format Mirrorless Camera FU                                       | GFX100   | EA       | 1.00         | 5,443.16                     | 0.00                     | 5,443.16                         |
| Accou  | nting Distributions                                                               |          |          |              |                              |                          |                                  |
| SEQ    | Chart-Index-Fund-Orgn-Acct-Prog-Actv-Locn-Proj                                    | NSF      | Suspense | NSF Override | Suspense                     | Distribution<br>Percent  | Net Amount                       |
| 1<br>2 | 9- ACE001- 110000- 533501- 8507- 11ACS<br>9- ACE001- 110000- 533501- 8507C- 11ACS | No<br>No |          | No<br>No     | No<br>No<br>Accounting Total | 40.80<br>59.20<br>100.00 | 2,221.08<br>3,222.08<br>5,443.16 |
| Commo  | dities                                                                            | /        |          |              |                              |                          |                                  |
| Item   | Description                                                                       |          | U/M      | Quantity     | Unit Price                   | Other                    | Net Total                        |
| 2      | X-T5 Mirrorless Camera Black FUXT5BB                                              |          | EA       | 1.00         | 1,542.20                     | 0.00                     | 1,542.20                         |
| Accou  | nting Distributions                                                               |          |          |              |                              |                          |                                  |
| SEQ    | Chart-Index-Fund-Orgn-Acct-Prog-Actv-Locn-Proj                                    | NSF      | Suspense | NSF Override | Suspense                     | Distribution<br>Percent  | Net Amount                       |
| 1      | 9- ACE001- 110000- 533501- 8507- 11ACS                                            | Nø       |          | No           | No                           | 40.80                    | 629.29                           |
| 2      | 9- ACE001- 110000- 533501- 8507C- 11ACS                                           | No       |          | No           | No                           | 59.20                    | 912.91                           |
| Commo  | dities                                                                            |          |          |              | Accounting lotal             | 100.00                   | 1,542.20                         |
| Item   | Description                                                                       |          | U/M      | Quantity     | Unit Price                   | Other                    | Net Total                        |
| 3      | a7 IV Mirrorless Camera SOA74                                                     |          | EA       | 1.00         | 2,209.94                     | 0.00                     | 2,209.94                         |
| Accou  | nting Distributions                                                               |          |          |              |                              |                          |                                  |
| SEQ    | Chart-Index-Fund-Orgn-Acct-Prog-Actv-Locatoroj                                    | NSF      | Suspense | NSF Override | Suspense                     | Distribution<br>Percent  | Net Amount                       |
| 1      | 9- ACE001- 110000- 533501- 8507- 11ACS                                            | No       |          | No           | No                           | 40.81                    | 901.77                           |
| 2      | 9- ACE001- 110000- 533501- 8507C- 11ACS                                           | No       |          | No           | No                           | 59.19                    | 1,308.17                         |

The correct way to assign account codes in this instance is to add them to each item.

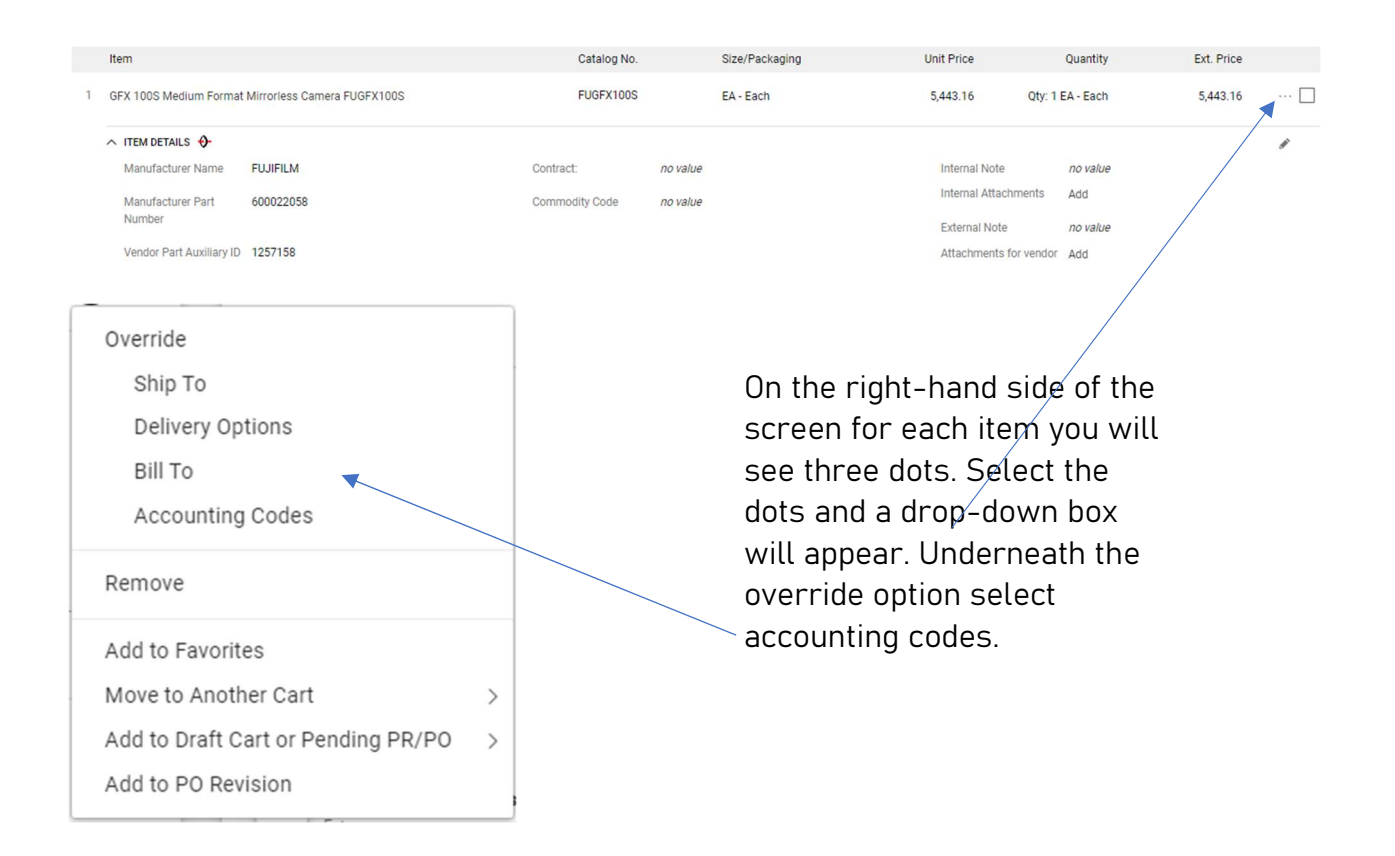

|   | Status                                                                                                    | Item                                               |                                        |                         | Catalog No.                   |  | Size/Packaging                               | Unit Price                    | Quantity         | Ext. Price                        |
|---|----------------------------------------------------------------------------------------------------|----------------------------------------------------|----------------------------------------|-------------------------|-------------------------------|--|----------------------------------------------|-------------------------------|------------------|-----------------------------------|
| 1 | $\checkmark$                                                                                                    | GFX 100S Medium Format Mirrorless Camera FUGFX100S |                                        | Camera FUGFX100S        | FUGFX100S                     |  | EA - Each                                    | 5,443.16                      | Qty: 1 EA - Each | 5,443.16                          |
|   | ∧ ITEM DETAILS ♦                                                                                                    |                                                    |                                        |                         |                               |  |                                              |                               |                  |                                   |
|   | Manufacturer Name FUJIFILM<br>Manufacturer Part 600022058<br>Number<br>Vendor Part Auxiliary ID 1257099<br>more info |                                                    |                                        | Contract:               | no value                      |  | Internal Note                                | no value                      |                  |                                   |
|   |                                                                                                    |                                                    | Part 600022058<br>Auxiliary ID 1257099 |                         | Commodity Code no value       |  |                                              | Internal Attachments          |                  |                                   |
|   |                                                                                                    |                                                    |                                        |                         |                               |  |                                              | External Note                 | no value         |                                   |
|   |                                                                                                    |                                                    |                                        |                         |                               |  | Attachments for                              |                               | or vendor        |                                   |
|   |                                                                                                    |                                                    |                                        |                         |                               |  |                                              |                               |                  |                                   |
| 3 | ^ ACC                                                                                                    | ACCOUNTING CODES                                   |                                        |                         |                               |  |                                              |                               |                  | Values have been overridden for t |
|   | Index                                                                                                    |                                                    | Fund                                   | d                       | Organization                  |  | Account                                      | Program                       |                  | Activity                          |
|   | AC                                                                                                    | E001<br>PR Continuing Ed Admin                     | 1100<br>ISU G                          | 000<br>Seneral Clearing | 533501<br>Continuing Ed Admin |  | 8507C<br>>5K Electronic and Photographic Equ | 11ACS<br>All Academic Support | except UNA       | no value                          |

After adding the account code it will display it underneath the item details. When the purchase order it moved to Banner it will assign the codes properly.

| Commo | dities                                         |             |            |              |                        |                         |                      |
|-------|------------------------------------------------|-------------|------------|--------------|------------------------|-------------------------|----------------------|
| Item  | Description                                    |             | U/M        | Quantity     | Unit Price             | Other                   | Net Total            |
| 1     | GFX 100S Medium Format Mirrorless Came         | ra FUGFX100 | EA         | 1.00         | 5,443.16               | 0.00                    | 5,443.16             |
| Accou | nting Distributions                            | -           |            |              |                        |                         |                      |
| SEQ   | Chart-Index-Fund-Orgn-Acct-Prog-Actv-Locn-Proj | NSI         | F Suspense | NSF Override | Suspense               | Distribution<br>Percent | Net Amount           |
| 1     | 9- ACE001- 110000- 533501- 8507C- 11ACS        | No          |            | No           | No<br>Accounting Total | 100.00                  | 5,443.16<br>5,443.16 |
| Commo | dities                                         |             | /          |              |                        |                         |                      |
| Item  | Description                                    | /           | U/M        | Quantity     | Unit Price             | Other                   | Net Total            |
| 2     | X-T5 Mirrorless Camera Black FUXT5BB           |             | EA         | 1.00         | 1,542.20               | 0.00                    | 1,542.20             |
| Accou | nting Distributions                            |             |            |              |                        |                         |                      |
| SEQ   | Chart-Index-Fund-Orgn-Acct-Prog-Actv-Locn-Proj | NS          | F Suspense | NSF Override | Suspense               | Distribution<br>Percent | Net Amount           |
| 1     | 9- ACE001- 110000- 533501- 8507- 11ACS         | No          |            | No           | No<br>Accounting Total | 100.00                  | 1,542.20<br>1,542.20 |
| Commo | dities                                         |             |            |              |                        |                         |                      |
| Item  | Description                                    |             | U/M        | Quantity     | Unit Price             | Other                   | Net Total            |
| 3     | a7 IV Mirrorless Camera SOA74                  | ×           | EA         | 1.00         | 2,209.94               | 0.00                    | 2,209.94             |
| Accou | nting Distributions                            |             |            |              |                        |                         |                      |
| SEQ   | Chart-Index-Fund-Orgn-Acct-Prog-Actv-Locn-Proj | NS          | F Suspense | NSF Override | Suspense               | Distribution<br>Percent | Net Amount           |
| 1     | 9- ACE001- 110000- 533501- 8507- 11ACS         | No          |            | No           | No<br>Accounting Total | 100.00                  | 2,209.94<br>2,209.94 |